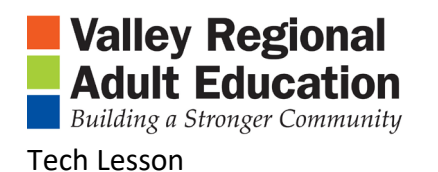

## Chrome and Google Translate

- 1. Installing Google Translate in CHROME
  - a. Open Chrome
  - b. Is the "Google Translate" extension installed?
  - c. If no, install "Google Translate" extension
    - i. Search "Google Web Store" and OPEN
    - ii. Search "translate"
    - iii. Find "Google Translate"
    - iv. Install "Google Translate"

## 2. Using "Google Translate"

- a. Go to the RESOURCES page
- b. Under Community Resources
- c. Click on Schools, City Halls, Libraries, Job and Career and other resources
- d. Scroll down to "Local Governments"
- e. Click on your town
- f. Click on Google Translate Extension
- g. Click on "Translate this page"
- h. Using the Dropdown arrow, select your first language

If time allows:

Open VRAE.ORG,

Scroll to the bottom of the page

Using the Dropdown arrow, select your first language

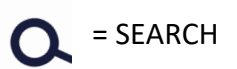